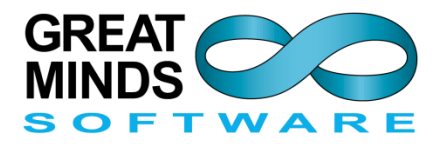

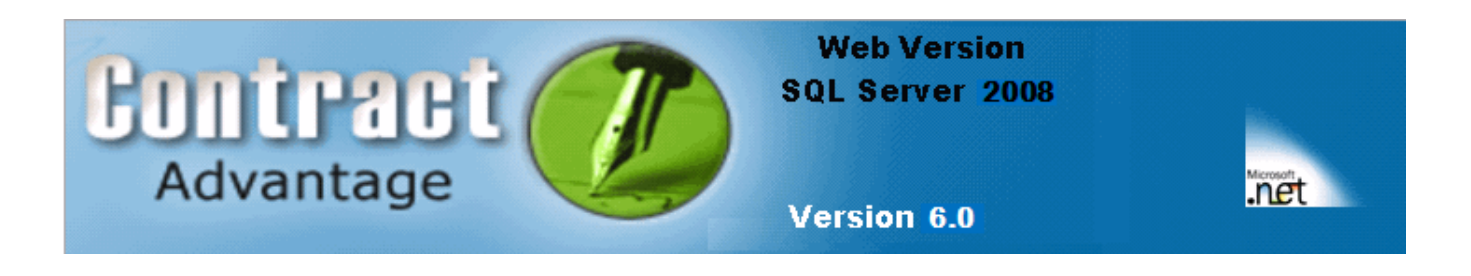

# **CONTRACT ADVANTAGE™ WEB**

# Version 6.0

# **Requisition Portal Business User Guide**

### Great Minds Software, Inc. 330 Madison Avenue

Sixth Floor, Suite 2014 New York, NY 10017 Tel: 212-244-5522

www.GreatMinds-Software.com

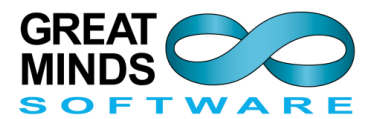

## **Table of Contents**

| Introduction         | 3  |
|----------------------|----|
| The Process          | 4  |
| Logging In           | 5  |
| Home Screen          | 6  |
| Alerts and News      | 7  |
| New Requisition      | 8  |
| My Requisitions      | 12 |
| Roles and Procedures | 15 |

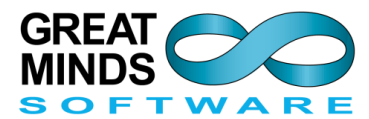

### Introduction

Using *CONTRACT ADVANTAGE<sup>™</sup> WEB*, there are many ways to start the contracting process. From an enterprise perspective, the best approach is to engage the organization's staff directly in the process. After all, contracts begin with staff, managers and executives in the business and operating units based on a business need.

The **Requisition Portal** is a web portal that can be linked into the organization's internal website and integrates with **Contract Advantage Web.** Thus, any user with a valid login ID to the organization's network can access the **Requisition Portal**.

The **Requisition Portal** can be used to initiate the contracting process for the procurement of goods and services. The portal formalizes and automates the process getting a contract into the legal services, contract management or procurement work stream. As a process management tool, the **Requisition Portal** lets any user in the organization submit a request to have resources engaged to "make it happen". Different organizations will have different approaches as to how this actually accomplished. The portal provides flexibility between automated and manual systems to ensure that there is adequate communications between the requestor and the legal and contracting specialists in the organization.

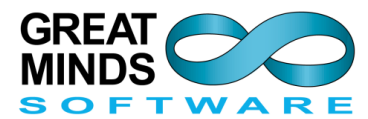

### **The Process**

The typical process is as follows: The business user who wants to start the contracting process logs into the Requisition Portal, and Adds a New Contract Requisition by completing the Requisition Form. The Requisition Form is used to define the who, what, when, why and "how much" of the contract. The graphic below (Fig. 1) will take you through the entire process.

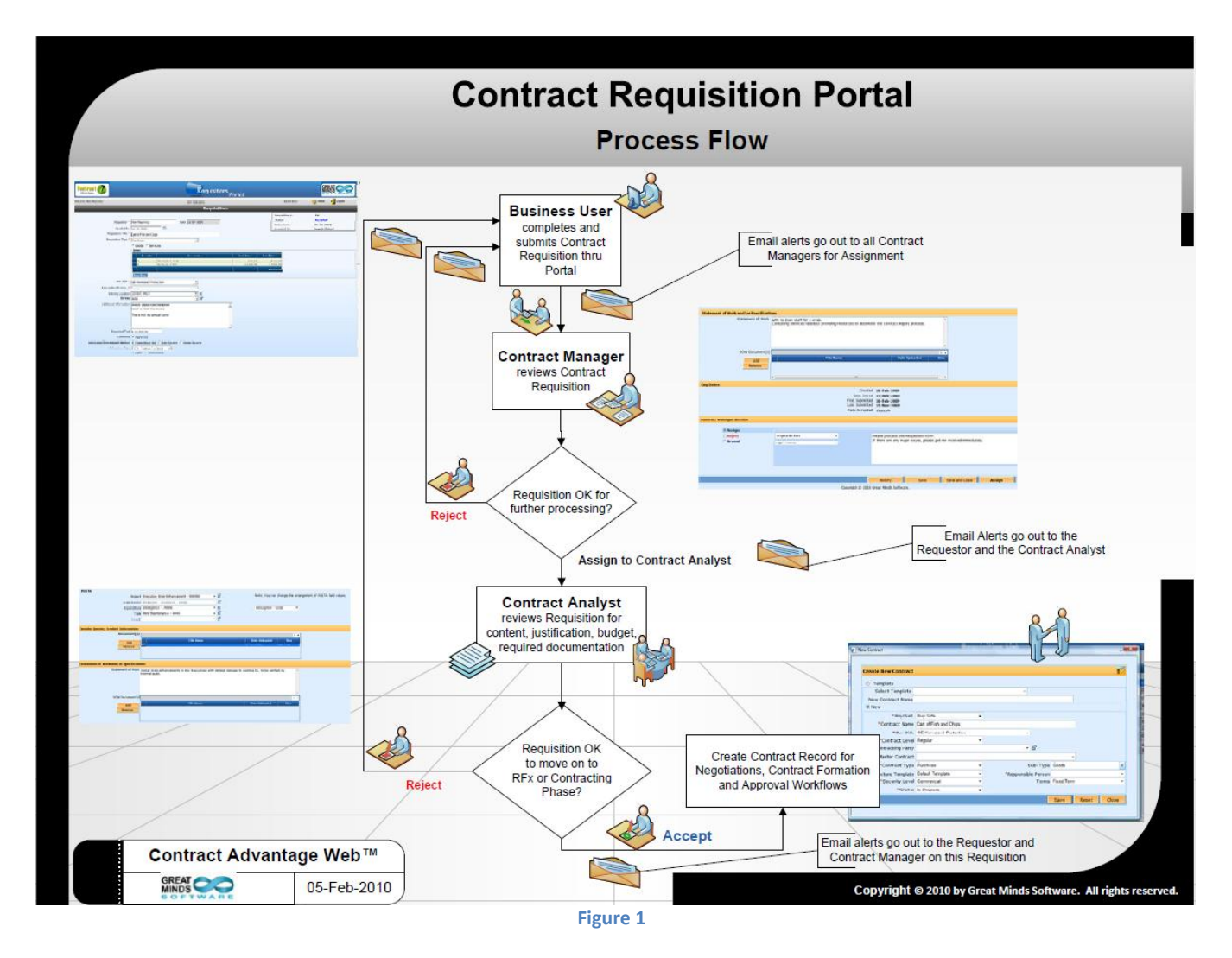

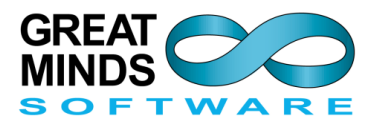

# Logging In

There is no limit on the number of users that may utilize the **Requisitions Portal**. As long as the person is in your Active Directory, the user simply logs in as he or she would on your network. The Login Screen (Fig. 2) authenticates the users against the Active Directory, thus preventing any unauthorized use. Normally, the Login screen will not require you to enter a DB Code. This will only activate if your company is using multiple databases.

Contract Managers and Contract Analysts are designated in **Contract Advantage™** and all Security settings are also established in **Contract Advantage** by the System Administrator. Instructions on establishing these settings can be found in the *Requisition Portal Administrator Guide*.

| gela  |  |  |
|-------|--|--|
|       |  |  |
|       |  |  |
| 0001  |  |  |
|       |  |  |
| Login |  |  |
|       |  |  |
|       |  |  |
|       |  |  |
|       |  |  |
|       |  |  |

Figure 2

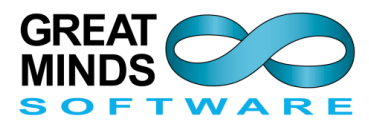

#### **Home Screen**

The **Home Screen** will allow users to see "**My Requisitions**," **Modify** them and create **New Requisitions** (Fig. 3). As with **Contract Advantage™**, the Requisitions Portal has **Excel** buttons available, so users can export data to an Excel spreadsheet with ease.

| Cuntrast                                                                                         | Re                              | quisitions<br>Portal               |                 |                   |                   |
|--------------------------------------------------------------------------------------------------|---------------------------------|------------------------------------|-----------------|-------------------|-------------------|
| Welcome, Business!                                                                               | ADM WEB DEM                     | 10                                 |                 | 02-09-2010 🧐 Home | e 🛃 Logout        |
| 🔺 Alerts                                                                                         |                                 | 🖥 My Requisi                       | itions          |                   | All               |
| Feb-01 Acquisition of Contract Management System                                                 | Requisition Title               |                                    | Status Date     | Division          | Status            |
|                                                                                                  | Brains for Executive Management |                                    | 02-04-2010      | Administration    | Not yet Submitted |
|                                                                                                  |                                 |                                    |                 |                   |                   |
| & News                                                                                           |                                 |                                    |                 |                   |                   |
| Feb-01 Secured \$250 MM contract with DOD<br>Jan-01 Joe Smartquy is joining us as a Contract     |                                 |                                    |                 |                   |                   |
| We are pleased to announce that Joe Sm<br>joining us as a lead Contract Manager or<br>2nd, 2010. | artguy is<br>February           |                                    |                 |                   |                   |
|                                                                                                  | Excel View Modify               | Settings                           | New Requisition |                   | Links             |
|                                                                                                  | Copyright © 2009 Gre            | at Minds Software. All rights rese | erved.          |                   |                   |
|                                                                                                  |                                 | Figure 3                           |                 |                   |                   |

A Requisition can be created by any Requisition Portal User on your Active Directory. To create a new Requisition, simply click on the **New Requisition** button at the bottom of the screen (Fig. 3). The New Requisition Form will appear (Fig. 5). The Settings buttton will let you establish your default settings (Fig. 4).

| Requisition Settings          | 🗙     |
|-------------------------------|-------|
| Requisition Settings          |       |
| Default Requisition Group All | ]     |
| Date Format 09-08-2010        | ]     |
| Resolution 🙃 1024 x 768       |       |
| C 1280 x 768                  |       |
| C 1440 x 900                  |       |
|                               |       |
|                               |       |
|                               | 1     |
| Save Save and Close           | Close |
|                               |       |

Figure 4

You will be able to set your Default Requisition Group; your Date Format and the desired Resolution for your PC by making selections as appropriate.

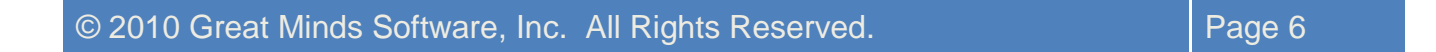

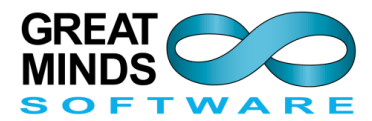

#### **Alerts and News**

In addition to users seeing "My Requisitions" and being able to access the appropriate Links on the Home Screen, the Administrator will be able to post **Alerts** and **News** to the left area of this window and designate when the Alerts and News should no longer be displayed. Mousing over an item will display the details (Fig. 3)

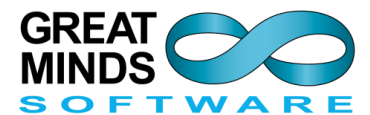

### **New Requisition**

Below is a full-page sample Requisition screen (Fig. 5). Following, the various areas are broken out.

| Advantage                 |                |                                                       |                         |                                     |                                   |                               |
|---------------------------|----------------|-------------------------------------------------------|-------------------------|-------------------------------------|-----------------------------------|-------------------------------|
| Eile Edit Co              | ontracts       | Entities Modules Repo                                 | rts                     |                                     |                                   | 🍪 Home 🛛 🛃 Logout             |
| come, Alan Mazursky1!     |                |                                                       |                         |                                     |                                   | ADM WEB DEMO 22-Jan           |
|                           |                |                                                       | R                       | auisition                           |                                   |                               |
|                           |                |                                                       |                         | quisición                           | Requisition #                     | 16                            |
| Reau                      | uestor *       | Alan Mazursky                                         | _                       | Date 04-Nov-2009                    | Status:                           | Assigned                      |
|                           |                | no. Nov. 0000                                         |                         |                                     | Status Date:                      | 04-Nov-2009                   |
| NE                        | ееаеа ву       | 20-NOV-2009                                           |                         |                                     | Assigned To:                      | Angela Bickart                |
| Requisition               | n Title *      | Cart of Fish and Chips                                |                         |                                     |                                   |                               |
| Requisition               | n Type 📍       | Purchase                                              | •                       |                                     |                                   |                               |
|                           |                | Goods C Services                                      |                         |                                     |                                   |                               |
|                           |                | Goods                                                 | Description             | Held Dates                          | Total Dates                       |                               |
|                           |                | 10 Cartloads of Chin                                  | s                       | 6 89.00                             | \$ 890.00                         |                               |
|                           |                | 5 Cartloads of Fish                                   |                         | \$ 1,500.00                         | \$ 7,500.00                       |                               |
|                           |                |                                                       |                         |                                     | \$ 8,390.00                       |                               |
|                           |                | New Row                                               |                         |                                     |                                   |                               |
|                           |                |                                                       |                         |                                     |                                   |                               |
| SPIL                      | . Games *      | GE Homeland Protection                                | -                       |                                     |                                   |                               |
| Requesting                | Division*      | Sales                                                 | -                       |                                     |                                   |                               |
| Delivery                  | Location       | London office                                         | <b>E</b>                |                                     |                                   |                               |
|                           | Bureau         | MSB                                                   | <u> </u>                |                                     |                                   |                               |
| Additional Inf            | formation      | Annual Sales Push Marathon<br>Need to feed the trooms |                         |                                     |                                   |                               |
|                           |                | This is not my associated                             |                         |                                     |                                   |                               |
|                           |                | rms is not my annual party!                           |                         |                                     |                                   |                               |
|                           |                |                                                       |                         | -                                   |                                   |                               |
| Evenet                    | ted Cost       | \$ 10 000 00                                          |                         |                                     |                                   |                               |
| Expect                    | Command        | Approved                                              |                         |                                     |                                   |                               |
| Anticipated Procurement   | t Method       | Compositivo Bid                                       | O Single Source         |                                     |                                   |                               |
| Solicitati                | ion Tyne       | REQ - Request For Quote                               | o bingle boarce         |                                     |                                   |                               |
| Solicitati                | ion type       | • Open C Invitational                                 |                         |                                     |                                   |                               |
| ancial                    |                |                                                       |                         |                                     |                                   |                               |
| dget Approvals            |                |                                                       |                         |                                     |                                   |                               |
|                           | Amount         | \$ 0.00                                               |                         | Number                              |                                   |                               |
|                           |                | Grant Funded                                          |                         | Pricing                             | <ul> <li>B<sup>2</sup></li> </ul> |                               |
| F                         | und Name       | <ul> <li></li></ul>                                   |                         |                                     |                                   |                               |
| /L Coding                 |                |                                                       |                         |                                     |                                   |                               |
| G/L                       | . Account      | Select G/L                                            | Account 🗾               |                                     |                                   |                               |
| Sub                       | o Account      |                                                       |                         |                                     |                                   |                               |
| JETA                      | Project        | Sales Marathon - S330                                 | <b>→</b> B <sup>2</sup> | Note: You can                       | change the arrangement of POB     | ETA field values.             |
| Org                       | ganization     | Another Unit - 002235                                 |                         |                                     |                                   |                               |
| Ex                        | -<br>penditure | Minor Equipment - 52566                               | • B <sup>*</sup>        | Description - C                     | ode 💌                             |                               |
|                           | Task           | Trade Show - 0320                                     | • B <sup>*</sup>        |                                     |                                   |                               |
|                           | Award          | SD Sheriff Department - 100598                        | • B                     |                                     |                                   |                               |
| ander Queter Broduct Info | rmation        |                                                       |                         |                                     |                                   |                               |
| Docu                      | ument(s)       |                                                       |                         |                                     |                                   |                               |
|                           |                | F                                                     | ile Name                | Date Uploaded                       | Size                              |                               |
|                           | Add            | MASTER SERVICES AGREEMENT.do                          | 0                       | 04-Nov-2009                         | 106.5 KB                          |                               |
| - Re                      | move           |                                                       |                         |                                     |                                   |                               |
|                           |                | •                                                     |                         |                                     | •                                 |                               |
| atement of Work and/or Sp | pecificatio    | ons                                                   |                         |                                     |                                   |                               |
| Statement                 | t of Work      | Weed need the best, non-greasy                        | fish and chiups for the | troops. We must geed them or no :   | ales no 🗵                         |                               |
|                           |                | money.                                                |                         |                                     |                                   |                               |
|                           |                |                                                       |                         |                                     |                                   |                               |
|                           |                |                                                       |                         |                                     |                                   |                               |
|                           |                |                                                       |                         |                                     |                                   |                               |
| SOW Doc                   | cument(s)      |                                                       | le Merce                |                                     | 1.                                |                               |
| A                         | Add            | F                                                     | nemame                  | Date Uploaded                       | 5120                              |                               |
| Rer                       | move           |                                                       |                         |                                     |                                   |                               |
|                           |                | •                                                     |                         |                                     |                                   |                               |
| y Dates                   |                |                                                       |                         |                                     |                                   |                               |
| -                         |                |                                                       | Cre                     | ated 04-Nov-2009                    |                                   |                               |
|                           |                |                                                       | Last S<br>First Subm    | aved 04-Nov-2009                    |                                   |                               |
|                           |                |                                                       | Last Subm               | tted 04-Nov-2009                    |                                   |                               |
|                           |                |                                                       | Date Acce               | pted <none></none>                  |                                   |                               |
| imments History           |                |                                                       |                         |                                     |                                   |                               |
| Date                      | Event          | User Name                                             | Role                    | Comments                            |                                   |                               |
| 11/04/2009                | Submit         | Alan Mazursky                                         | Requestor               | The Sales EVP will on-site for this | effort. Must do a good show.      |                               |
| 11/04/2009                | Submit         | Alan Mazursky 1<br>Alan Mazursky                      | Requestor               | Not a party. This is real.          | we are not naving a party!        |                               |
| 11/04/2009                | Assign         | Alan Mazursky1                                        | Manager                 | Angelathis really needs to get p    | ocessed quickly. They have a      | big sales session in 2 weeks. |
|                           |                |                                                       |                         | History                             | Save and Close                    | Re-Assign Close               |
|                           |                |                                                       |                         |                                     |                                   | 5,050                         |

Figure 5

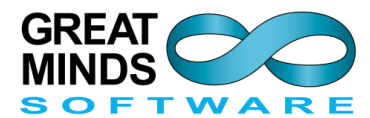

#### CONTRACT ADVANTAGE<sup>™</sup> WEB VERSION 6.0 – REQUISITION PORTAL BUSINESS USER GUIDE

The top potion of the New Requisition form will allow you to enter all pertinent information about your request (Fig. 6). The mandatory fields are identified with a red asterisk. You will be able to select the appropriate entries from a dropdown menu in many cases. In other instances, you will be able to type the information in. Clicking on the **Goods** or **Services** radio button, will activate the grid shown below. The information you will have to fill in will be determined by the **Requisition** Type selected from the dropdown. The Administrator will set up **Requisition Type Structure Templates** to suit company needs.

| Cuntrast                                                                        | Requisitions Portal                                                                                                    |                                                                                                    |
|---------------------------------------------------------------------------------|----------------------------------------------------------------------------------------------------|----------------------------------------------------------------------------------------------------|
| Welcome, Business!                                                              | ADM WEB DEMO                                                                                                    | 02-04-2010 🧐 Home 扚 Logout                                                                                                    |
|                                                                                 | Requisition                                                                                                    |                                                                                                    |
| Requestor *<br>Needed By<br>Requisition Title *<br>Requisition Type *           | Business Manager Date 02-04-2010 02-15-2010 Brains for Executive Management Purchase © Goods C Services                                                                                                    | Requisition #:19Status:Not yet SubmittedStatus Date:02-04-2010                                                                                                    |
|                                                                                 | Quantity         Description           1         Augment Inserter Tool           37         High-IQ Brain Modules           37         Installation Kits (plus screws)           1         Presidential level Augment | Unit Price         Total Price           \$12.00         \$12.00           \$36,500.00         \$1,350,500.00           \$1,000.00         \$37,000.00           \$25,000.00         \$25,000.00           \$1,412,512.00         \$1,412,512.00 |
| Our Side *<br>Requesting Division *                                             | H Corporate                                                                                                    |                                                                                                    |
| Delivery Location<br>Bureau                                                     | London office   Executive Suite                                                                                                    | -                                                                                                    |
| Additional Information                                                          | Rush delivery of modules and augment for Executive Brain Annual Strain Rushancement. Pre-approved by Board.                                                                                                    | 1                                                                                                    |
| Expected Cost<br>Command<br>Anticipated Procurement Method<br>Solicitation Type | \$ 1,500,000.00<br>F Approved<br>Competitive Bid C Sole Source C Single Source<br>RFQ - Request For Quote                                                                                                    |                                                                                                    |

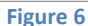

| Quantity | Description                     | Unit Price   | Total Price    |
|----------|---------------------------------|--------------|----------------|
| 1        | Augment Inserter Tool           | \$ 12.00     | \$ 12.0        |
| 37       | High-IQ Brain Modules           | \$ 36,500.00 | \$ 1.350.500.0 |
| 37       | Installation Kits (plus screws) | \$ 1.000.00  | \$ 37,000.0    |
| 1        | Presidential level Augment      | \$ 25.000.00 | \$ 25.000.0    |
|          |                                 |              | \$ 1,412,512.4 |
| tails    | 2                               |              |                |
|          |                                 |              |                |

The **Services** radio button will display the **Details** memo section in addition to the grid (Fig. 6). This is an ample memo field. It permits you to enter the details of the services requested (Fig. 7). The **New Row** button will insert a new data row for you in the **Goods** area (Fig. 7). You will also be allowed to attach a descriptive document(s), as appropriate, to your Requisition (Fig. 10).

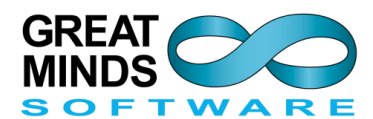

| Anticipated Procurement Method | Competitive Bid     | ole Source OSingle Source |                            |      |
|--------------------------------|---------------------|---------------------------|----------------------------|------|
|                                | Preferred Vendor    |                           |                            |      |
| ۲                              | Exisiting Vendor    |                           |                            |      |
|                                | Vendor              | <u>-</u>                  | -New Contact<br>First Name | e    |
|                                | Contact             | -                         | Middle Name                | e    |
|                                |                     |                           | Last Name                  | e    |
|                                |                     |                           | Phone                      | e    |
|                                |                     |                           | Ema                        | il 🛛 |
|                                |                     |                           |                            |      |
| 0                              | New Vendor          |                           |                            |      |
|                                | Company             |                           |                            |      |
|                                | First Name          |                           |                            |      |
|                                | Middle Name         |                           |                            |      |
|                                | Last Name           |                           |                            |      |
|                                | Phone               |                           |                            |      |
|                                | Address Information |                           |                            |      |
|                                | Address             |                           |                            |      |
|                                |                     |                           |                            |      |
|                                | Country             | USA 👻                     |                            |      |
|                                | State               | ×                         | -0                         |      |
|                                |                     |                           |                            |      |
|                                |                     |                           |                            |      |
|                                |                     |                           |                            |      |

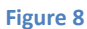

Clicking on the **Sole Source** or **Single Source** radio buttons (Fig 8) will permit you to enter all appropriate Vendor information. You will be able to select from an **Existing Vendor** or enter a New **Vendor** by clicking on the corresponding radio buttons.

The **Financial** area (Fig. 9) will allow you to enter the financial details of your request. Your System Administrator will set which fields will display here based on your organizational requirements. The Contract Manager may be able to fill in some of this information for you. This will depend on your

company's protocols. There are lots of **(Quick Add)** buttons throughout the form to permit you to add items that may be missing from the menus.

| Financial                                 |                                                                                                    |
|-------------------------------------------|----------------------------------------------------------------------------------------------------|
| If this requisition has been budgeted, en | ter the information here. If you do not know the details, this will be completed by the Contract Manager. |
| Budget Approvais                          | V Approved                                                                                                |
| Amount                                    |                                                                                                    |
| Anodate                                   | Pricing Fixed                                                                                             |
|                                           |                                                                                                    |
| Funding Source                            | BOD Slush Fund                                                                                            |
| G/L Coding                                |                                                                                                    |
| G/L Account                               | 600 Expenses - 600                                                                                        |
| Sub Arrount                               | 006                                                                                                    |
| POETA                                     |                                                                                                    |
| Project                                   | Note: You can change the arrangement of POETA field values.                                               |
| Project                                   | Executive brain Enhancement * 550550                                                                      |
| Organization                              | Corporate - Executive - 00001                                                                             |
| Expenditure                               | Intelligence - 78900 V                                                                                    |
|                                           |                                                                                                    |
| lask                                      | Mind Maintenance - 4440                                                                                   |
| Award                                     | _ B                                                                                                    |
|                                           | Element O                                                                                                 |

The **Vendor Quotes, Product Information** area is designed to permit you to Add or Remove as many documents as you require. The **Statement of Work and/or Specifications** area will allow you to type in any relevant information and **Add** or **Remove** SOW Documents. The **Comments** area is an ample memo field where you can type information also. See Fig. 10.

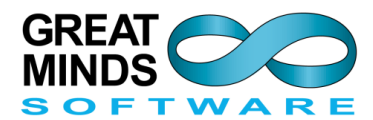

| Vendor Quotes, Product Information      |           |               |      |
|-----------------------------------------|-----------|---------------|------|
| Document(s)                             | File Name | Date Uploaded | Size |
| Remove                                  |           |               | 1_   |
| Statement of Work and/or Specifications |           |               |      |
| Statement of Work                       |           |               | A    |
| SOW Document(s)                         | File Name | Date Uploaded | Size |
|                                         |           |               | 1_   |
| © Our Paper<br>Contracting Party        |           |               |      |
|                                         | Figure 10 |               |      |

You will be able to attach as many documents as are needed to three different areas:

- Vendor Quotes, Product Information
- Statement of Work and/or Specifications
- Contract Document Source

When you click on the **Contracting Party** radio button, this panel expands to allow you to attach outside paper (Fig. 10 and Fig. 11).

| Contract Document Source |         |           |                |                    |           |
|--------------------------|---------|-----------|----------------|--------------------|-----------|
| • Contracting Party      |         |           |                |                    |           |
| Document(s)              | Fi      | ile Name  |                | Date Uploaded      | Size      |
| Add<br>Remove            |         |           |                |                    |           |
|                          |         |           |                |                    | 1 -       |
|                          |         |           |                |                    |           |
| Comments                 |         |           |                |                    |           |
| Comments                 |         |           |                |                    | <b>A</b>  |
|                          |         |           |                |                    |           |
|                          |         |           |                |                    |           |
|                          |         |           |                |                    |           |
|                          |         |           |                |                    | <u>_</u>  |
|                          | History | Save      | Save and Close | Submit Requisition | on Cancel |
|                          |         | Figure 11 |                |                    |           |

Comments can be entered in the **Comments** box and clicking on the **History** button (Fig. 11) will display historical data (Fig. 12).

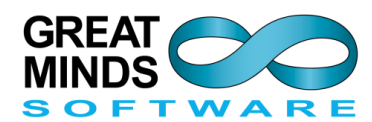

| Key Dates                  |                           |                |                   |                            |                      |                |                    |       |  |
|----------------------------|---------------------------|----------------|-------------------|----------------------------|----------------------|----------------|--------------------|-------|--|
| Created 08-21-2009         |                           |                |                   |                            |                      |                |                    |       |  |
| Last Saved 08-21-2009      |                           |                |                   |                            |                      |                |                    |       |  |
| First Submitted 08-21-2009 |                           |                |                   |                            |                      |                |                    |       |  |
|                            | Last Submitted DR-21-2009 |                |                   |                            |                      |                |                    |       |  |
|                            |                           |                | Date Acc          | epted 08-21-2009           |                      |                |                    |       |  |
|                            |                           |                |                   |                            |                      |                |                    |       |  |
| Comments History           |                           |                |                   |                            |                      |                |                    |       |  |
| Date                       | Event                     | User Name      | Role              | Comments                   |                      |                |                    |       |  |
| 08/21/2009                 | Assign                    | Alan Mazursky1 | Manager           | Angela - please proce:     | s. Looks OK          |                |                    |       |  |
| 08/21/2009                 | Reject                    | Angela Bickart | Analyst           | Me thinks that you do      | not need this        |                |                    |       |  |
| 08/21/2009                 | Assign                    | Alan Mazursky1 | Manager           | PLease process again       |                      |                |                    |       |  |
| 08/21/2009                 | Accept                    | Angela Bickart | Analyst           | Ok, bro. u got it. u ow    | e me lunch big time. |                |                    |       |  |
|                            |                           |                |                   | History                    | Save                 | Save and Close | Submit Requisition | Close |  |
|                            |                           | Соруг          | right © 2009 Grea | t Minds Software. All righ | its reserved.        |                |                    |       |  |
|                            |                           |                |                   | Eiguro 12                  |                      |                |                    |       |  |

Figure 12

Key Dates for this Requisition are displayed at the bottom of the form together with a Comments History (Fig. 12).

Click on Save or Save and Close to save your Requisition without submitting it.

Click on Submit Requisition when your data is complete.

Click on Cancel to abort.

Clicking on the History button will display the History for this particular Requisition (Fig 13).

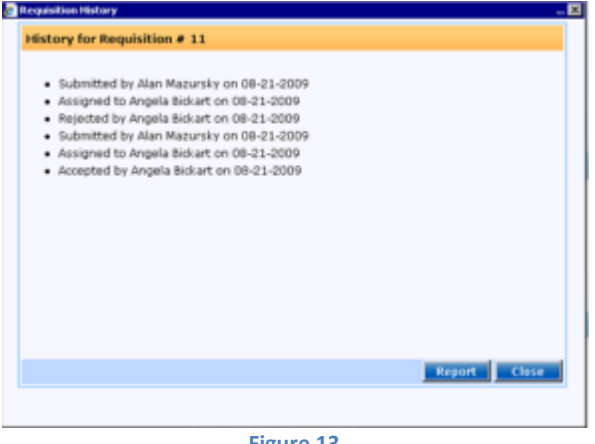

Figure 13

## **My Requisitions**

Once you click on Submit Requisition (Fig. 12), the system proceeds to notify the Contract Manager(s) via email, and the advice below will show (Fig. 14).

| Cuntrast O                                                                                             | Requisitions<br>Portal |                     |            |  |  |  |  |
|----------------------------------------------------------------------------------------------------|------------------------|---------------------|------------|--|--|--|--|
| Welcome, Business!                                                                                     | ADM WEB DEMO           | 02-09-2010 🛛 🍪 Home | e 🛃 Logout |  |  |  |  |
|                                                                                                    | Requisition            |                     |            |  |  |  |  |
| Submitted Requisition Notifications sent to all Contract Managers.                                     |                        |                     |            |  |  |  |  |
| List of Contract Managers                                                                              |                        |                     |            |  |  |  |  |
| • Alan Mazursky1 <adm@greatminds< td=""><td>-Software.com&gt;</td><td></td><td></td></adm@greatminds<> | -Software.com>         |                     |            |  |  |  |  |
|                                                                                                    |                        | History             | Close      |  |  |  |  |
| Copyright © 2009 Great Minds Software. All rights reserved.                                            |                        |                     |            |  |  |  |  |
|                                                                                                    | Figure 14              |                     |            |  |  |  |  |

Clicking on History above will display the Requisition History (This may not be the first time this request has been made). Clicking on Close will bring you back to the My Requisitions screen (Fig. 15).

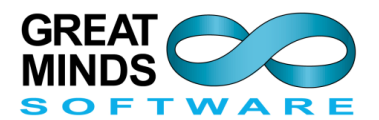

#### CONTRACT ADVANTAGE<sup>™</sup> WEB VERSION 6.0 – REQUISITION PORTAL BUSINESS USER GUIDE

| Cuntrast D                      | Requisitions<br>Portal |                         |                               |             |            |            |        |           |
|---------------------------------|------------------------|-------------------------|-------------------------------|-------------|------------|------------|--------|-----------|
| Welcome, Business!              | ADM WE                 | EB DEMO                 |                               |             | 02-09-2010 | 蠀 Home     | 🛃 Log  | out       |
| My Requisitions                 |                        |                         |                               |             |            |            |        |           |
| Select Requisition Group All    | Go                     |                         |                               |             |            |            |        |           |
| Accepted Requisition ID All All | Status                 | Save Date               | Requested By                  | Our S       | ide        | Di         | vision | Submitted |
| 19 Brains fo<br>Cancelled       | Submitted              | 02-09-2010              | Business Manager              | H Corporate |            | Administra | tion   | 02-09-201 |
| Pending<br>Rejected             |                        |                         |                               |             |            |            |        |           |
| Submitted                       |                        |                         |                               |             |            |            |        |           |
|                                 |                        |                         |                               |             |            |            |        |           |
|                                 |                        |                         |                               |             |            |            |        |           |
|                                 |                        |                         |                               |             |            |            |        |           |
|                                 |                        |                         |                               |             |            |            |        |           |
|                                 |                        |                         |                               |             |            |            |        |           |
|                                 |                        |                         |                               |             |            |            |        |           |
|                                 |                        |                         |                               |             |            |            |        | F         |
|                                 |                        |                         |                               |             |            |            |        | 1 -       |
| Show/Hide fields                |                        |                         | Exc                           | cel View    | Add        | Process    | Delete | Close     |
|                                 | Copyright © 2009       | Great Minds <u>Soft</u> | ware. All rights <u>resen</u> | ved.        |            |            |        |           |
|                                 |                        | Figure 15               |                               |             |            |            |        |           |

On the My Requisitions screen you will be able to see all your Requisitions by Group:

- ♦ All
- Accepted
- Cancelled
- Not yet Submitted

- Pending
- Rejected
- Submitted

|                                                             |           | _    |     |         |        |       |  |
|-------------------------------------------------------------|-----------|------|-----|---------|--------|-------|--|
| Show/Hide fields                                            | Excel     | View | Add | Process | Delete | Close |  |
| Copyright © 2009 Great Minds Software. All rights reserved. |           |      |     |         |        |       |  |
|                                                             | Figure 16 |      |     |         |        |       |  |

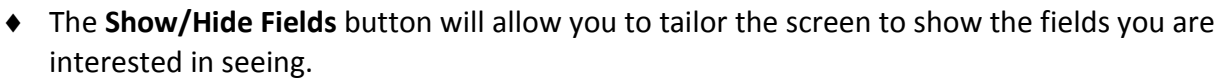

- The **Excel** button will export the data displayed to an MS Excel spreadsheet.
- The **View** button will permit you to see the highlighted Requisition.
- The Add button lets you create a New Requisition.
- The **Process** button will activate if you have the authority to Process a Requisition.
- The **Delete** button will delete the highlighted Requisition.
- The Close button will bring you back to the Home Screen.

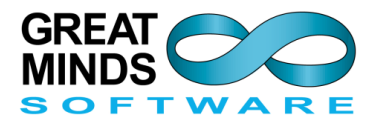

To customize the My Requisitions screen (Fig. 15):

- 1- Click on the Show/Hide Fields button at the bottom of the screen (Fig. 15). The Requisition Grid Columns screen opens (Fig. 17).
- 2- Select the Fields you wish to display by clicking on the **Visible** column checkboxes.
- 3- You will be able to change the display order by highlighting the desired field and clicking on the Up or Down button. The field will move to the desired position.

When you return to the **My Requisitions** screen, the fields you have indicated will display in the order you have designated.

| e i | 🔊 Requisition Grid Columns 🞫 |           |       |  |  |
|-----|------------------------------|-----------|-------|--|--|
|     | Field Name                   | Visible   |       |  |  |
|     | Requisition ID               | <b>V</b>  |       |  |  |
|     | Requisition Title            | 7         |       |  |  |
|     | Status                       | <b>V</b>  |       |  |  |
|     | Save Date                    | 1         |       |  |  |
|     | Requested By                 | 1         |       |  |  |
|     | Our Side                     | <b>V</b>  |       |  |  |
|     | Division                     | <b>V</b>  | Up    |  |  |
|     | Submitted Date               |           | Down  |  |  |
|     | Assigned Date                | <b>V</b>  |       |  |  |
|     | Assigned To                  |           |       |  |  |
|     | Needed By                    |           |       |  |  |
|     |                              |           |       |  |  |
|     | Save Save                    | and Close | Close |  |  |
|     |                              |           |       |  |  |

Figure 17

| Cuntrast<br>Advantage                                                                        | <b>R</b> equisitions<br>Portal  |                 |                                                                                                    |  |  |  |
|----------------------------------------------------------------------------------------------|---------------------------------|-----------------|----------------------------------------------------------------------------------------------------|--|--|--|
| Welcome, Business!                                                                           | ADM WEB DEMO                    |                 | 02-09-2010 🧐 Home 🎦 Logout                                                                                         |  |  |  |
| Alerts                                                                                       | 🖬 My Requisitio                 | ons             | All                                                                                                    |  |  |  |
| Feb-01 Acquisition of Contract Management System                                             | Requisition Title               | Status Date     | Division Accepted                                                                                                  |  |  |  |
|                                                                                              | Brains for Executive Management | 02-09-2010      | Administration<br>Cancelled<br>Not yet Submitted<br>Pending<br>Rejected<br>Submitted                               |  |  |  |
| & News                                                                                       |                                 |                 |                                                                                                    |  |  |  |
| Feb-01 Secured \$250 MM contract with DOD<br>Jan-01 Joe Smartquy is joining us as a Contract |                                 |                 | New Requisition<br>Saved, Not Submitted<br>Submitted<br>Pending Approval<br>Accepted<br>Rejected to be Resubmitted |  |  |  |
|                                                                                              | Excel View Modify Settings      | New Requisition | Links                                                                                                    |  |  |  |
| Copyright © 2009 Great Minds Software. All rights reserved.                                  |                                 |                 |                                                                                                    |  |  |  |
|                                                                                              | Figure 18                       |                 |                                                                                                    |  |  |  |

Once you have placed some Requisitions, the **Home Screen** will display them for you immediately when you log in. You will always be able to see the status of your Requisition. You will be able to again see the Requisitions by **Group** (Fig. 18). The **Links** button takes you directly to the appropriate items:

- New Requisition
- Saved, Not Submitted
- Submitted

- Pending Approval
- ♦ Accepted
- Rejected to be Resubmitted

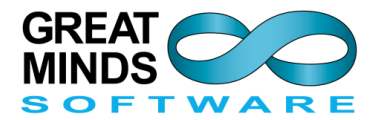

### **Roles and Procedures**

There are three roles involved in the Requisition Process as shown in Fig. 1:

- Business User Any person on your Active Directory that wishes to place a Requisition for goods and/or services.
- Contract Manager The individuals designated to receive the Requisition once submitted for routing to the Contract Analyst(s) for processing.
- Contract Analyst The persons assigned responsibility by the Contract Manager to process the Requisition as appropriate.

The System Administrator will identify Contract Managers and Analysts. This will be explained in the *Requisition Portal Administrator Guide*.